# 스위치에서 LLDP(Link Layer Discovery Protocol) MED(Media Endpoint Discovery) 네트워크 정책 설정 구성

# 목표

LLDP(Link Layer Discovery Protocol) LLDP(Media Endpoint Discovery)는 기존 LLDP에서 미 디어 엔드포인트 장치를 지원하는 추가 기능을 제공합니다.LLDP MED 네트워크 정책은 음성 또는 비디오와 같은 실시간 애플리케이션에 사용되는 컨피그레이션 설정 집합입니다.연결된 미디어 엔드포인트 디바이스에 보내는 각 LLDP 패킷에는 네트워크 정책이 포함됩니다 .MED는 네트워크 정책에 정의된 대로 트래픽을 전송합니다.

LLDP는 Cisco 독점 검색 프로토콜인 CDP(Cisco Discovery Protocol)를 사용할 수 없는 공급 업체 상호 운용성을 제공하는 데 자주 사용됩니다.관리자는 이러한 네트워크 정책을 사용하여 해당 포트의 특정 애플리케이션에 대해 VLAN(Virtual Local Area Network) 컨피그레이션 및 관련 레이어 2 및 레이어 3 특성을 광고합니다.따라서 전화기는 사용해야 하는 VLAN ID에 대 해 연결된 스위치에서 알림을 받을 수 있습니다.이를 통해 전화기는 어떤 스위치에도 연결하 고, 해당 VLAN 번호를 얻으며, 통화 제어의 도움을 받아 스위치와 통신하기 시작할 수 있습니 다.

**참고:**네트워크 정책을 포트와 연결하는 방법을 알아보려면 <u>여기</u>를 클릭하여 지침을 확인하십 시오.정책을 전송할 하나 이상의 네트워크 정책 및 인터페이스를 수동으로 구성할 수 있습니 다.네트워크 정책 및 관련 인터페이스를 기반으로 VLAN 및 해당 포트 멤버십을 수동으로 생 성하는 것은 사용자의 책임입니다.

이 문서에서는 스위치에서 LLDP MED 네트워크 정책 설정을 구성하는 방법에 대한 지침을 제 공합니다.

# 적용 가능한 디바이스

- SX250 시리즈
- SX300 시리즈
- SX350 시리즈
- SG350X 시리즈
- SX500 시리즈
- SX550X 시리즈

## 소프트웨어 버전

- 1.4.7.05 SX300, SX500
- 2.2.5.68 SX250, SX350, SG350X, SX550X

## 스위치에서 LLDP MED 네트워크 정책 설정 구성

#### 음성 애플리케이션에 LLDP MED 네트워크 정책 사용

1단계. 스위치의 웹 기반 유틸리티에 로그인한 다음 Display Mode 드롭다운 목록에서

Advanced를 선택합니다.

참고:이 예에서는 SG350X-48MP 스위치가 사용됩니다.

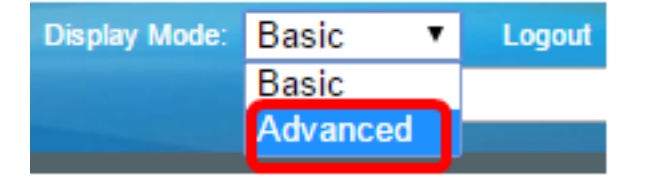

**참고:**Sx300 Series 스위치가 있는 경우 <u>2단계</u>로 건너뜁니다.

<u>2단계</u>. Administration(관리) > **Discovery(검색) - LLDP > LLDP MED Network Policy(LLDP** MED 네트워크 정책)를 선택합니다.

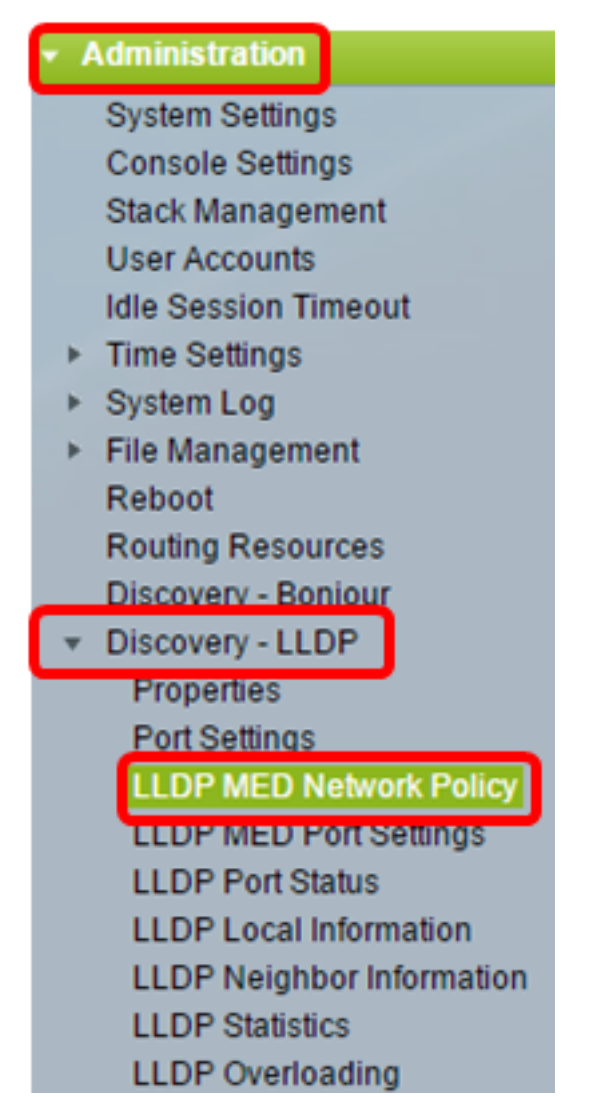

3단계. 음성 응용 프로그램용 LLDP **MED** 네트워크 정책 자동 확인란이 선택되어 있는지 확인 합니다.이렇게 하면 스위치가 음성 애플리케이션에 대한 네트워크 정책을 자동으로 생성하고 알릴 수 있습니다.이 옵션은 기본적으로 선택되어 있습니다.

**참고:** Auto(자동) 상자를 선택하면 사용자가 음성 네트워크 정책을 수동으로 구성할 수 없습니 다.

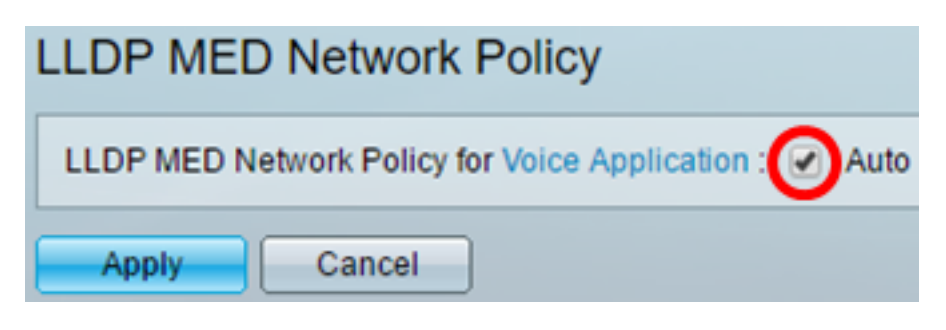

4단계. 적용을 **클릭합니다**.

5단계. (선택 사항) 설정을 시작 구성 파일에 저장하려면 Save를 클릭합니다.

| Port Gigabit PoE Stackable Managed                     |
|--------------------------------------------------------|
| LLDP MED Network Policy                                |
| LLDP MED Network Policy for Voice Application : 🕢 Auto |
| Apply Cancel                                           |

이제 스위치에서 음성 응용 프로그램에 대한 LLDP MED 네트워크 정책 설정을 사용하도록 설 정해야 합니다.

#### LLDP MED 네트워크 정책 추가

1단계. Add(추가) 버튼을 클릭하여 LLDP 네트워크 정책 테이블에서 새 네트워크 정책을 정의 합니다.

| LLDP MED Network Policy Table                                                |      |        |  |  |  |  |
|------------------------------------------------------------------------------|------|--------|--|--|--|--|
| Network Policy Number Application VLAN ID VLAN Type User Priority DSCP Value |      |        |  |  |  |  |
| 0 results found.                                                             |      |        |  |  |  |  |
| Add                                                                          | Edit | Delete |  |  |  |  |

2단계. Network Policy Number(네트워크 정책 번호) 드롭다운 목록에서 생성할 정책의 번호 를 선택합니다.

| Network Policy Number: | 1 | ۲ |   |
|------------------------|---|---|---|
| Application:           | 1 | ^ | ŀ |
|                        | 3 |   | ŀ |
| VLAN ID:               | 1 |   |   |

참고:이 예에서는 1이 선택됩니다.

3단계. Application(애플리케이션) 드롭다운 목록에서 네트워크 정책이 정의된 애플리케이션 (트래픽)의 유형을 선택합니다.

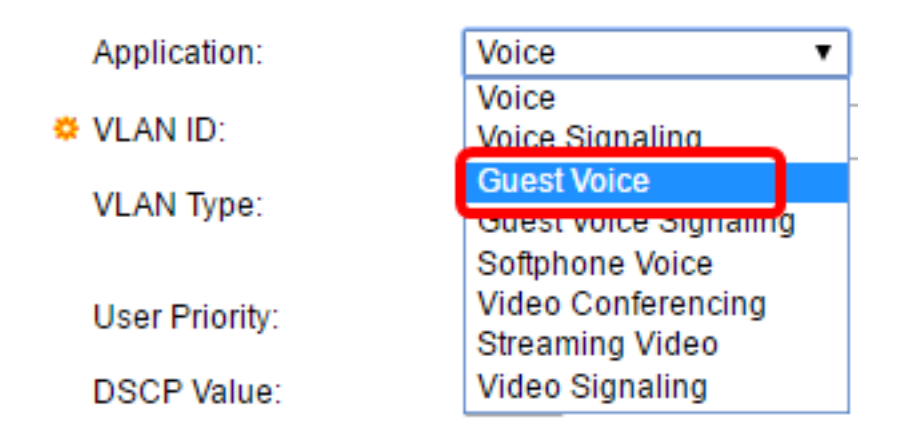

옵션은 다음과 같습니다.

- 음성 음성 애플리케이션에 네트워크 정책을 적용합니다.
- Voice Signaling(음성 신호) Voice Signaling(음성 신호) 애플리케이션에 네트워크 정책 을 적용합니다.
- 게스트 음성 게스트 음성 애플리케이션에 네트워크 정책을 적용합니다.
- Guest Voice Signaling(게스트 음성 신호) 게스트 음성 신호 처리 애플리케이션에 네트 워크 정책을 적용합니다.
- Softphone Voice 소프트폰 음성 애플리케이션에 네트워크 정책을 적용합니다.
- 비디오 회의 비디오 회의 애플리케이션에 네트워크 정책을 적용합니다.
- 스트리밍 비디오 스트리밍 비디오 애플리케이션에 네트워크 정책을 적용합니다.
- Video Signaling(비디오 신호) 비디오 신호 애플리케이션에 네트워크 정책을 적용합니다

참고:이 예에서는 Guest Voice가 선택됩니다.

4단계. VLAN ID 필드에 트래픽을 전송할 VLAN ID를 입력합니다.

| Application: | Guest Voice 🔹 | ]                 |
|--------------|---------------|-------------------|
| VLAN ID:     | 100           | (Range: 0 - 4095) |

참고:이 예에서는 100이 사용됩니다.

5단계. VLAN Type 영역에 대해 원하는 태그를 클릭합니다.

VLAN Type:

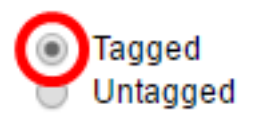

- Tagged 인터페이스는 선택한 VLAN의 멤버이며 이 인터페이스에서 선택한 VLAN으로 전송되는 패킷에는 VLAN ID로 태그가 지정된 패킷이 있습니다.
- Untagged 인터페이스는 선택한 VLAN의 멤버이며, 이 인터페이스에서 선택한 VLAN으로 전송되는 패킷은 VLAN ID로 태그되지 않습니다.포트는 하나의 VLAN에만 태 그 지정되지 않은 것으로 추가할 수 있습니다.

참고:이 예에서는 [태그 지정됨]이 선택됩니다.

6단계. User Priority 드롭다운 목록에서 이 네트워크 정책에 의해 정의된 트래픽에 적용되는 트래픽 우선순위를 선택합니다.CoS(Cost of Service) 값입니다.가장 낮은 우선 순위는 0이고 7이 가장 높은 우선 순위입니다.

| User Priority: | 3 🔻 |
|----------------|-----|
| DSCP Value:    | 0   |
|                | 2   |
| Apply Close    | 3   |
|                | 5   |
|                | 6   |
|                | 7   |

참고:이 예에서는 3이 선택됩니다.

7단계. DSCP Value(DSCP 값) 드롭다운 목록에서 인접 디바이스에서 전송한 애플리케이션 데이터와 연결할 DSCP(Differentiated Services Code Point) 값을 선택합니다.이는 네이버에 게 스위치에 보내는 애플리케이션 트래픽을 어떻게 표시해야 하는지 알려줍니다.범위는 0~63입니다.

| DSCP Value: | 0 | •       |
|-------------|---|---------|
|             | 0 | <u></u> |
| Apply Close |   |         |
|             | 2 |         |
|             | 3 |         |
|             | 4 |         |
|             | 5 |         |
|             | 0 |         |
|             | 1 |         |

참고:이 예에서는 4가 선택됩니다.

8단계. Apply(적용)를 클릭한 다음 Close(닫기)를 클릭합니다.

| Network Policy Number | 1 🔻                                          |                   |
|-----------------------|----------------------------------------------|-------------------|
| Application:          | Guest Voice 🔹                                |                   |
| 🗢 VLAN ID:            | 100                                          | (Range: 0 - 4095) |
| VLAN Type:            | <ul> <li>Tagged</li> <li>Untagged</li> </ul> |                   |
| User Priority:        | 5 🔻                                          |                   |
| DSCP Value:           | 4 🔻                                          |                   |
| Apply Close           |                                              |                   |

9단계. (선택 사항) 설정을 시작 구성 파일에 저장하려면 Save를 클릭합니다.

| Port Gigabit PoE S          | tackable N                                             | save<br>lanage | <sub>cisco</sub><br>d Switcl | Language: Ei  | nglish |  |  |  |
|-----------------------------|--------------------------------------------------------|----------------|------------------------------|---------------|--------|--|--|--|
| LLDP MED Network Policy     |                                                        |                |                              |               |        |  |  |  |
| LLDP MED Network Policy for | LLDP MED Network Policy for Voice Application : 🕢 Auto |                |                              |               |        |  |  |  |
| Apply Cancel                | Apply Cancel                                           |                |                              |               |        |  |  |  |
| LLDP MED Network Policy Ta  | ible                                                   |                |                              |               |        |  |  |  |
| Network Policy Number       | Application                                            | VLAN ID        | VLAN Type                    | User Priority | DSCP   |  |  |  |
| 1                           | Guest Voice                                            | 100            | Tagged                       | 5             |        |  |  |  |
| 2                           | Voice Signaling                                        | 200            | Tagged                       | 4             |        |  |  |  |
| Add Edit                    | Delete                                                 |                |                              |               |        |  |  |  |

이제 스위치에서 음성 애플리케이션에 대한 LLDP MED 네트워크 정책 설정을 성공적으로 추 가해야 합니다.

### LLDP MED 네트워크 정책 수정

1단계. 항목을 선택하고 **Edit(편집)**를 클릭하여 LLDP 네트워크 정책 테이블에서 특정 항목의 설정을 업데이트합니다.

| LLDP MED Network Policy Table |                       |                 |         |           |               |  |
|-------------------------------|-----------------------|-----------------|---------|-----------|---------------|--|
|                               | Network Policy Number | Application     | VLAN ID | VLAN Type | User Priority |  |
|                               | 1                     | Guest Voice     | 100     | Tagged    | 3             |  |
|                               | 2                     | Voice Signaling | 200     | Tagged    | 4             |  |
|                               | Add Edit              | Delete          |         |           |               |  |

2단계. Application 드롭다운 목록에서 네트워크 정책이 정의된 애플리케이션 또는 트래픽의 유형을 선택합니다.

| Application:   | Guest Voice 🔹                                           |
|----------------|---------------------------------------------------------|
| VLAN ID:       | Voice<br>Voice Signaling                                |
| VLAN Type:     | Guest Voice<br>Guest Voice Signaling<br>Softphone Voice |
| User Priority: | Video Conferencina                                      |
| ,              | Streaming Video                                         |
| DSCP Value:    | Video Signaling                                         |

옵션은 다음과 같습니다.

- 음성 음성 애플리케이션에 네트워크 정책을 적용합니다.
- Voice Signaling(음성 신호) Voice Signaling(음성 신호) 애플리케이션에 네트워크 정책 을 적용합니다.
- 게스트 음성 게스트 음성 애플리케이션에 네트워크 정책을 적용합니다.
- Guest Voice Signaling(게스트 음성 신호) 게스트 음성 신호 처리 애플리케이션에 네트 워크 정책을 적용합니다.
- Softphone Voice 소프트폰 음성 애플리케이션에 네트워크 정책을 적용합니다.
- 비디오 회의 비디오 회의 애플리케이션에 네트워크 정책을 적용합니다.
- 스트리밍 비디오 스트리밍 비디오 애플리케이션에 네트워크 정책을 적용합니다.
- Video Signaling(비디오 신호) 비디오 신호 애플리케이션에 네트워크 정책을 적용합니다

**참고:**이 예에서는 Guest Voice가 Streaming Video로 변경되었습니다.

3단계. VLAN ID 필드에 트래픽을 전송할 VLAN ID를 입력합니다.

| - |     |    |    |
|---|-----|----|----|
| Q | VLA | NI | D: |
|   |     |    | -  |

100 (Range: 0 - 4095)

**참고:**이 예에서는 VLAN ID 100이 유지됩니다.

4단계. VLAN Type 영역에서 원하는 태그를 클릭합니다.

VLAN Type:

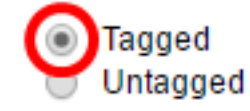

- Tagged 인터페이스는 선택한 VLAN의 멤버이며 이 인터페이스에서 선택한 VLAN으로 전송되는 패킷에는 VLAN ID로 태그가 지정된 패킷이 있습니다.
- Untagged 인터페이스는 선택한 VLAN의 멤버이며, 이 인터페이스에서 선택한 VLAN으로 전송되는 패킷은 VLAN ID로 태그되지 않습니다.포트는 하나의 VLAN에만 태 그 지정되지 않은 것으로 추가할 수 있습니다.

참고:이 예에서는 Tagged가 유지됩니다.

5단계. User Priority 드롭다운 목록에서 이 네트워크 정책에 의해 정의된 트래픽에 적용되는 트래픽 우선순위를 선택합니다.CoS 값입니다.가장 낮은 우선 순위는 0이고 7이 가장 높은 우 선 순위입니다.

| User Priority: | 3 🔻    |
|----------------|--------|
| DSCP Value:    | 0<br>1 |
|                | 2      |
| Apply Close    | 4      |
|                | 5<br>6 |
|                | 7      |

참고:이 예에서는 User Priority 3이 5로 변경됩니다.

6단계. DSCP Value(DSCP 값) 드롭다운 목록에서 인접 디바이스에서 전송한 애플리케이션 데이터와 연결할 DSCP 값을 선택합니다.이는 네이버에게 스위치에 보내는 애플리케이션 트 래픽을 어떻게 표시해야 하는지 알려줍니다.범위는 0~63입니다.

DSCP Value:

4 **v** 

**참고:**이 예에서는 DSCP 값 4가 유지됩니다.

7단계. Apply(적용)를 클릭한 다음 Close(닫기)를 클릭합니다.

| Network Policy Number: | 1 •                                          |                   |
|------------------------|----------------------------------------------|-------------------|
| Application:           | Streaming Video 🔹                            |                   |
| VLAN ID:               | 100                                          | (Range: 0 - 4095) |
| VLAN Type:             | <ul> <li>Tagged</li> <li>Untagged</li> </ul> |                   |
| User Priority:         | 5 🔻                                          |                   |
| DSCP Value:            | 4 🔻                                          |                   |
| Apply Close            | )                                            |                   |

8단계. (선택 사항) 적절한 항목을 선택하고 **Delete(삭제)를** 클릭하여 LLDP 네트워크 정책 테 이블의 항목을 삭제합니다.

| LLDP MED Network Policy Table |                 |         |           |  |  |  |  |  |
|-------------------------------|-----------------|---------|-----------|--|--|--|--|--|
| Network Policy Number         | Application     | VLAN ID | VLAN Type |  |  |  |  |  |
| 1                             | Streaming Video | 100     | Tagged    |  |  |  |  |  |
| 2                             | Voice Signaling | 200     | Tagged    |  |  |  |  |  |
| Add Edit                      | Delete          |         |           |  |  |  |  |  |

9단계. (선택 사항) 설정을 시작 구성 파일에 저장하려면 Save를 클릭합니다.

| MP 48-Port Gigabit PoE Stackable Managed Switch        |                 |         |           |               |      |  |  |  |
|--------------------------------------------------------|-----------------|---------|-----------|---------------|------|--|--|--|
| LLDP MED Network Policy                                |                 |         |           |               |      |  |  |  |
| LLDP MED Network Policy for Voice Application : 🗹 Auto |                 |         |           |               |      |  |  |  |
| Apply Cancel                                           |                 |         |           |               |      |  |  |  |
| LLDP MED Network Policy Table                          |                 |         |           |               |      |  |  |  |
| Network Policy Number                                  | Application     | VLAN ID | VLAN Type | User Priority | DSCP |  |  |  |
| 1                                                      | Streaming Video | 100     | Tagged    | 5             |      |  |  |  |
| 2                                                      | Voice Signaling | 200     | Tagged    | 4             |      |  |  |  |
| Add Edit                                               | Delete          |         |           |               |      |  |  |  |

이제 스위치에서 음성 응용 프로그램에 대한 LLDP MED 네트워크 정책 설정을 편집했습니다.